# **Boletim Técnico**

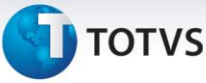

#### Cálculo de Frete do PO por Peso Bruto

| Produto | : | Microsiga Protheus Easy Import Control P11 |                    |   |          |
|---------|---|--------------------------------------------|--------------------|---|----------|
| Chamado | : | ТІАКРК                                     | Data da publicação | : | 23/12/13 |
| Países  | : | Todos                                      | Bancos de Dados    | : | Todos    |

## Importante

Esta melhoria depende de execução do *update* de base *UI103334,* conforme **Procedimentos para Implementação**.

Foi implementada uma melhoria na rotina de **Purchase Order (PO)** com a criação do parâmetro **MV\_EIC0012** para que o sistema utilize o peso bruto dos itens no cadastro de produto como fator para cálculo do frete e geração do titulo no módulo **Financeiro (SIGAFIN)**.

#### Procedimento para Implementação

- Aplicar atualização dos programas EICTP251.PRW, EICTP252.PRW, AVGERAL.PRW, AVUPDATE01.PRW, AVOBJECT.PRW e UI103334.PRW.
- Para que as alterações sejam efetuadas, é necessário executar a função **U\_UI103334.**

### Importante

Antes de executar o compatibilizador UI103334, é imprescindível:

- a) Realizar o *backup* da base de dados do produto que será executado o compatibilizador (\PROTHEUS11\_DATA\DATA) e dos dicionários de dados SXs (\PROTHEUS11\_DATA\SYSTEM).
- b) Os diretórios acima mencionados correspondem à **instalação padrão** do Protheus, portanto, devem ser alterados conforme o produto instalado na empresa.
- c) Essa rotina deve ser executada em **modo exclusivo**, ou seja, nenhum usuário deve estar utilizando o sistema.
- d) Se os dicionários de dados possuírem índices personalizados (criados pelo usuário), antes de executar o compatibilizador, certifique-se de que estão identificados pelo *nickname*. Caso o compatibilizador necessite criar índices, irá adicioná-los a partir da ordem original instalada pelo Protheus, o que poderá sobrescrever índices personalizados, caso não estejam identificados pelo *nickname*.
- e) O compatibilizador deve ser executado com a Integridade Referencial <u>desativada\*</u>.

6

Este documento é de propriedade da TOTVS. Todos os direitos reservados.

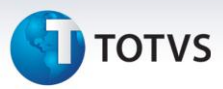

# 📣 Atenção

O procedimento a seguir deve ser realizado por um profissional qualificado como Administrador de Banco de Dados (DBA) ou equivalente!

<u>A ativação indevida da Integridade Referencial pode alterar drasticamente o relacionamento entre</u> <u>tabelas no banco de dados. Portanto, antes de utilizá-la, observe atentamente os procedimentos a</u> <u>seguir:</u>

- No Configurador (SIGACFG), veja se a empresa utiliza Integridade Referencial, selecionando a opção Integridade/Verificação (APCFG60A).
- ii. Se não há Integridade Referencial ativa, são relacionadas em uma nova janela todas as empresas e filiais cadastradas para o sistema e nenhuma delas estará selecionada. Neste caso,
  E SOMENTE NESTE, não é necessário qualquer outro procedimento de ativação ou desativação de integridade, basta finalizar a verificação e aplicar normalmente o compatibilizador, conforme instruções.
- iii. <u>Se</u> há Integridade Referencial ativa em todas as empresas e filiais, é exibida uma mensagem na janela Verificação de relacionamento entre tabelas. Confirme a mensagem para que a verificação seja concluída, <u>ou</u>;
- iv. <u>Se</u> há Integridade Referencial ativa em uma ou mais empresas, que não na sua totalidade, são relacionadas em uma nova janela todas as empresas e filiais cadastradas para o sistema e, somente, a(s) que possui(em) integridade está(arão) selecionada(s). Anote qual(is) empresa(s) e/ou filial(is) possui(em) a integridade ativada e reserve esta anotação para posterior consulta na reativação (ou ainda, contate nosso Help Desk Framework para informações quanto a um arquivo que contém essa informação).
- v. Nestes casos descritos nos itens "iii" ou "iv", E SOMENTE NESTES CASOS, é necessário desativar tal integridade, selecionando a opção Integridade/ Desativar (APCFG60D).
- vi. Quando desativada a Integridade Referencial, execute o compatibilizador, conforme instruções.
- vii. Aplicado o compatibilizador, a Integridade Referencial deve ser reativada, SE E SOMENTE SE tiver sido desativada, através da opção Integridade/Ativar (APCFG60). Para isso, tenha em mãos as informações da(s) empresa(s) e/ou filial(is) que possuía(m) ativação da integridade, selecione-a(s) novamente e confirme a ativação.

#### Contate o Help Desk Framework EM CASO DE DÚVIDAS!

1. Em Microsiga Protheus TOTVS SmartClient, digite U\_UI103334 no campo Programa Inicial.

## Importante

Para a correta atualização do dicionário de dados, certifique-se que a data do compatibilizador seja igual ou superior a **14/10/2013**.

2. Clique em **OK** para continuar.

## **Boletim Técnico**

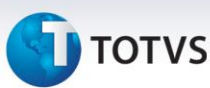

- 3. Depois da confirmação, é exibida uma tela para a seleção da empresa em que o dicionário de dados será modificado.
- 4. Ao confirmar, é exibida uma mensagem de advertência sobre o *backup* e a necessidade de sua execução em **modo exclusivo**.
- Clique em Processar para iniciar o processamento. O primeiro passo da execução é a preparação dos arquivos.

É apresentada uma mensagem explicativa na tela.

- 6. Em seguida, é exibida a janela **Atualização concluída** com o histórico (*log*) de todas as atualizações processadas. Nesse *log* de atualização são apresentados somente os campos atualizados pelo programa. O compatibilizador cria os campos que ainda não existem no dicionário de dados.
- 7. Clique em **Gravar** para salvar o histórico (*log*) apresentado.
- 8. Clique em **OK** para encerrar o processamento.

#### Atualizações do Compatibilizador

1. Criação de Parâmetros no arquivo SX6 – Parâmetros:

| Nome da Variável | MV_EIC0012                                                                                     |
|------------------|------------------------------------------------------------------------------------------------|
| Тіро             | Lógico                                                                                         |
| Descrição        | Define se o peso bruto do item no pré-cálculo será utilizado para cálculo do<br>valor de frete |
| Valor Padrão     | .F.                                                                                            |

#### Procedimentos para Configuração

1. No **Configurador (SIGACFG),** acesse **Ambientes/Cadastros/Parâmetros (CFGX017)**. Configure os parâmetros a seguir:

| Itens/Pastas | Descrição                                                                                      |
|--------------|------------------------------------------------------------------------------------------------|
| Nome         | MV_EIC0012                                                                                     |
| Тіро         | Lógico                                                                                         |
| Cont. Por.   | .т.                                                                                            |
| Descrição    | Define se o peso bruto do item no pré-cálculo será utilizado para cálculo do<br>valor de frete |

0

0

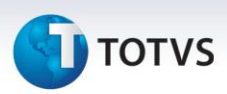

#### Procedimentos para Utilização

#### **Pré-Requisitos:**

- O parâmetro MV\_EASY deve estar com o conteúdo "S";
- O parâmetro MV\_EASYFIN deve estar com o conteúdo "S";
- O parâmetro MV\_EASYFPO deve estar com o conteúdo "S";
- O parâmetro MV\_EIC0012 deve estar com o conteúdo "T";
- Possuir um item no cadastro de produtos com o campo **Peso Bruto (B1\_PESBRU)** informado com valor diferente de 0 e diferente do campo **Peso Líquido (B1\_PESO)**;
- Possuir uma via de transporte com os valores de frete por kg preenchidos cadastrada;
- Possuir uma tabela de pré-cálculo cadastrada vinculada à via de transporte requisitada;
- Possuir uma Solicitação de Importação (SI) com saldo do item requisitado.

#### Sequência 001:

- 1. No módulo Easy Import Control (SIGAEIC), acesse a rotina Atualizações/Purchase Order/ Manutenção (EICPO400) e clique no botão Incluir.
- 2. Na capa do PO, além do campos fundamentais da aba Cadastrais, informe os campos No. Proforma (W2\_NR\_PRO) e Dt Proforma (W2\_DT\_PRO).
- 3. Na aba **Transporte**, além dos campos obrigatórios informe também o campo **Vol. Cubado (W2\_MT3)**. Ao preencher este campo, o campo de **Peso Bruto (W2\_PESO\_B)** será preenchido automaticamente pelo quociente da divisão entre o Volume Cubado e o fator de frete IATA International Air Transport Association (0.006).
- 4. Na aba Financeiro, informe a tabela de Pré-cálculo requisitada no campo Tb. Pre-Calc. (W2\_TAB\_PC)
- 5. Informe os demais dados do processo, inclua os itens da SI relacionada e efetue a gravação do processo.
- 6. Ao final do processamento, o processo gravado será exibido no browser.

#### Sequência 002:

- No módulo Financeiro (SIGAFIN), acesse a rotina Atualizações/ Contas a pagar/ Contas a pagar (FINA050). O sistema irá exibir os títulos gerados referente ao Purchase Order (PO) cadastrado no módulo Easy Import Control (SIGAEIC).
- 2. Repare que o valor do título de frete foi calculado obtendo-se o valor maior do produto dos cálculos:

# **Boletim Técnico**

# 🚺 τοτνς

peso bruto do(s) item(ns) x quantidade do item(ns) x valor de frete por kg na via de transporte ou Valor cubado ÷ 0.006(IATA) x frete por quilo na via de transporte.

3. Clique no botão Sair para finalizar.

## Informações Técnicas

| Tabelas Utilizadas    | SW2 – Capa do Purchase Order;<br>SW3 – Itens do Purchase Order.       |
|-----------------------|-----------------------------------------------------------------------|
| Funções Envolvidas    | EICPO400 - Manutenção de Purchase Order;<br>FINA050 – Contas a pagar. |
| Sistemas Operacionais | Windows/Linux                                                         |